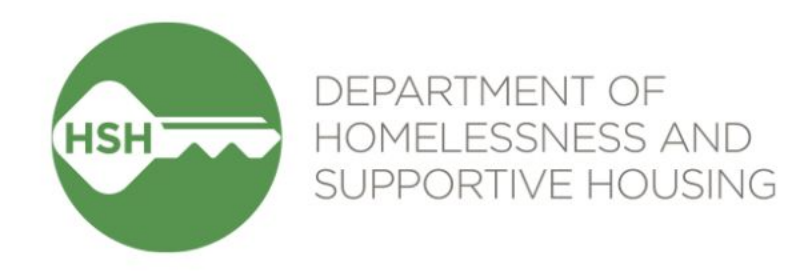

# **ONE System Inventory**

#### Phase 2: HAT Portfolio

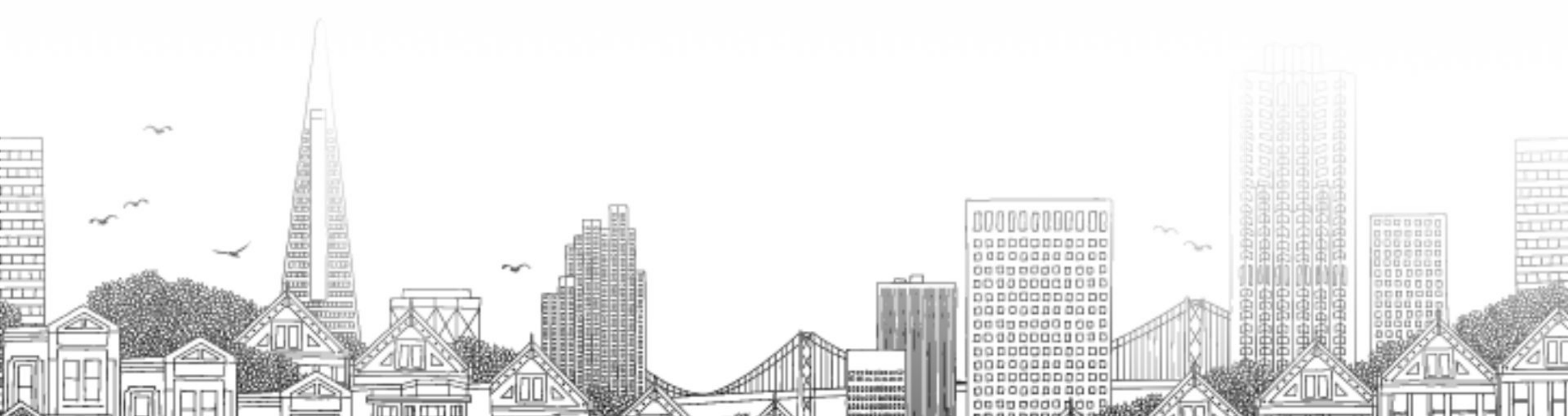

## **Checking In**

Presenting today:

- **HSH** Laura Jessup (they/them), ONE System Organizational Change Manager Valerie Okelola (she/her), Permanent Supportive Housing Analyst
- **Bitfocus** Sara Hoffman (she/her), Senior Project Manager Allie Maldonado (she/her), Project Manager
- In the chat:
  - Name
  - Pronouns
  - Agency
  - Role
  - Add an emoji for how you're feeling this morning

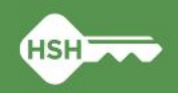

## **Goals for today**

- By the end of this session, we'll have a shared understanding of:
  - Why we are launching Inventory
  - What Inventory will and won't do
  - How the new functionality will appear in your day-to-day work
  - Changes to your current workflow (spoiler alert: they're small... but will have a big impact!)
  - What to expect around the timeline and transition related to the OVT
  - How to get help if you have questions

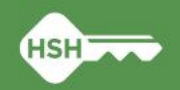

## What's happened so far?

- Phase 1: Pilot at the Jefferson
- You helped us to collect information about all of the units in Phase 2, and to correctly associate each current client with one of those units
- Phase 2 will roll out and launch the biggest step of Inventory so far

• More functionality to come in Phase 3

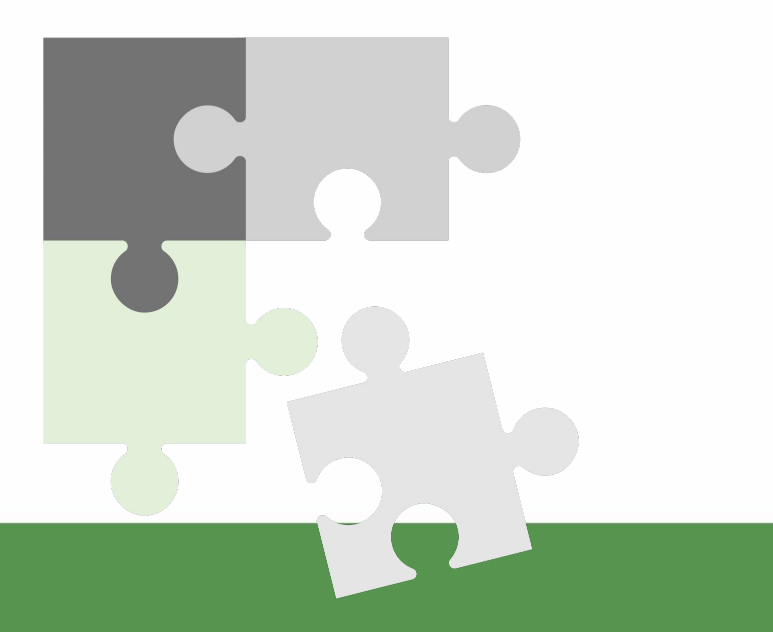

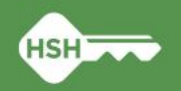

## **Phase 2 Sites**

| Property Management       | Support Services             | Site Name                                                                                                    |
|---------------------------|------------------------------|----------------------------------------------------------------------------------------------------|
| Abode Services            | La Casa de las Madres        | Hotel Verona                                                                                                    |
| John Stewart Co           | Community Forward SF         | Coronado Hotel                                                                                                    |
| CSV Hospitality           | Conard House                 | Aranda Hotel                                                                                                    |
| Conard House              | Conard House                 | McAllister Hotel                                                                                                    |
| Caritas Management        | Episcopal Community Services | Alder Hotel, Crosby Hotel, Elm Hotel, Henry Hotel,<br>Hillsdale Hotel, Mentone Hotel                                                                                                   |
| Mary Elizabeth Inn        | La Casa de las Madres        | Mary Elizabeth Inn                                                                                                    |
| Tenderloin Housing Clinic | Tenderloin Housing Clinic    | All Star, Boyd Hotel, Elk Hotel, Graystone Hotel,<br>Hartland Hotel, Jefferson Hotel*, Mission Hotel,<br>Pierre Hotel, Raman, Royan Hotel, Seneca Hotel,<br>Union Hotel, Vincent Hotel |

\*Special thanks to THC for working with us on Phase 1, which included the Jefferson Hotel.

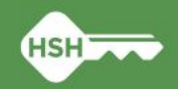

## What Inventory Is

- A new set of tools built into the ONE System
- A way to more precisely track and view open units
- Information that will help better match clients to the units that best fit their needs

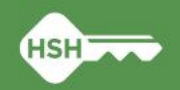

## What Inventory Isn't

- A new platform
- A property management system
- A complete overhaul of the ONE System
- A new approach to the Homelessness Response System or Coordinated Entry

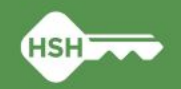

## What Inventory Will Do

- Help streamline workflows and better serve clients
- Remove the need to use the Offline Vacancy Tracker (OVT)
- Provide better information to HSH and the community about which units are unoccupied and why
- Support reconciliation and communication by being a reliable source of truth
- Provide more transparency into the overall housing portfolio

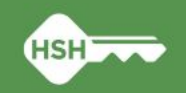

#### **ONE System Inventory**

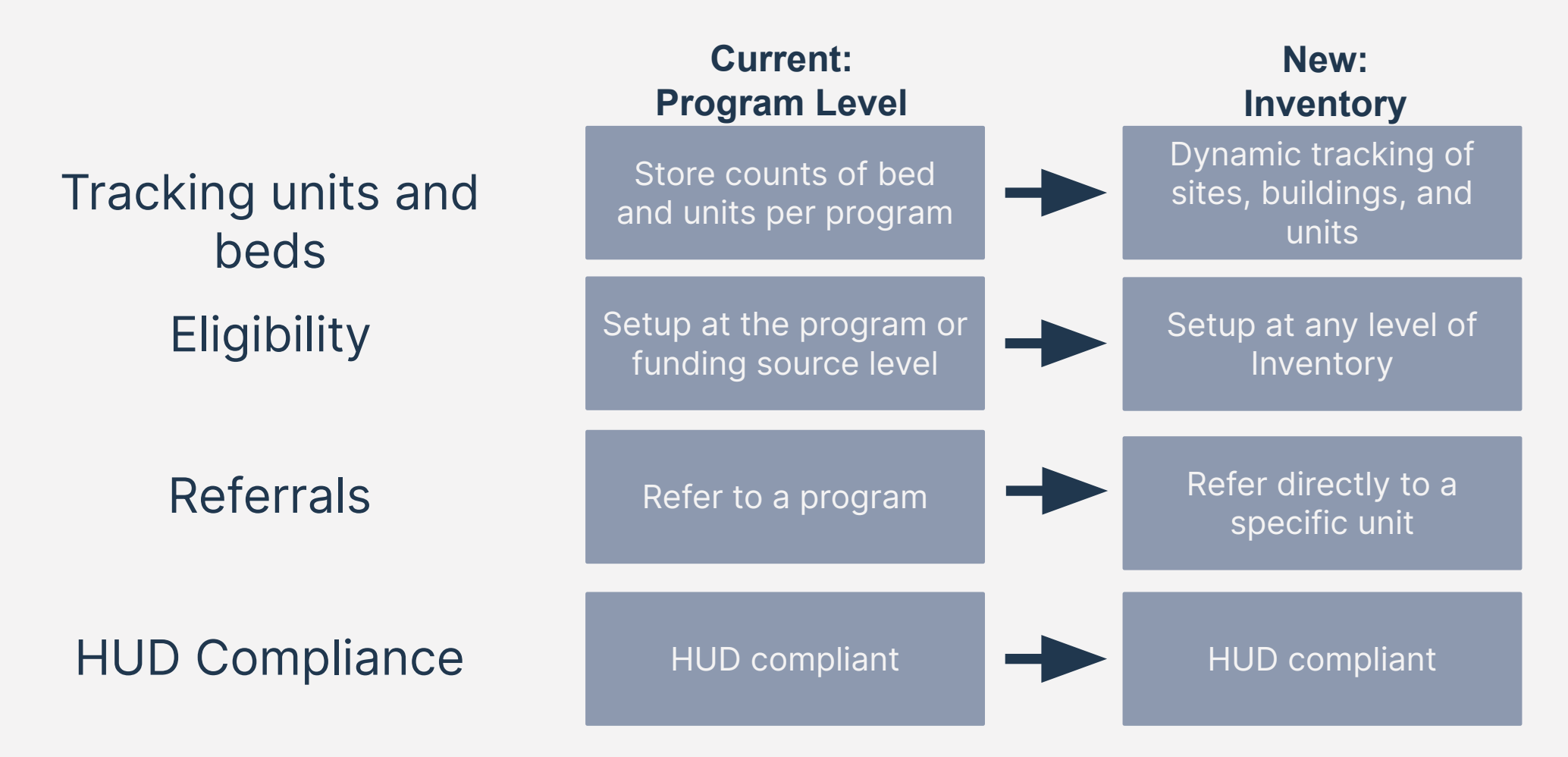

Confidential and Proprietary | © Copyright 2022 Bitfocus, Inc., All Rights Reserved.

#### The Basics of Inventory

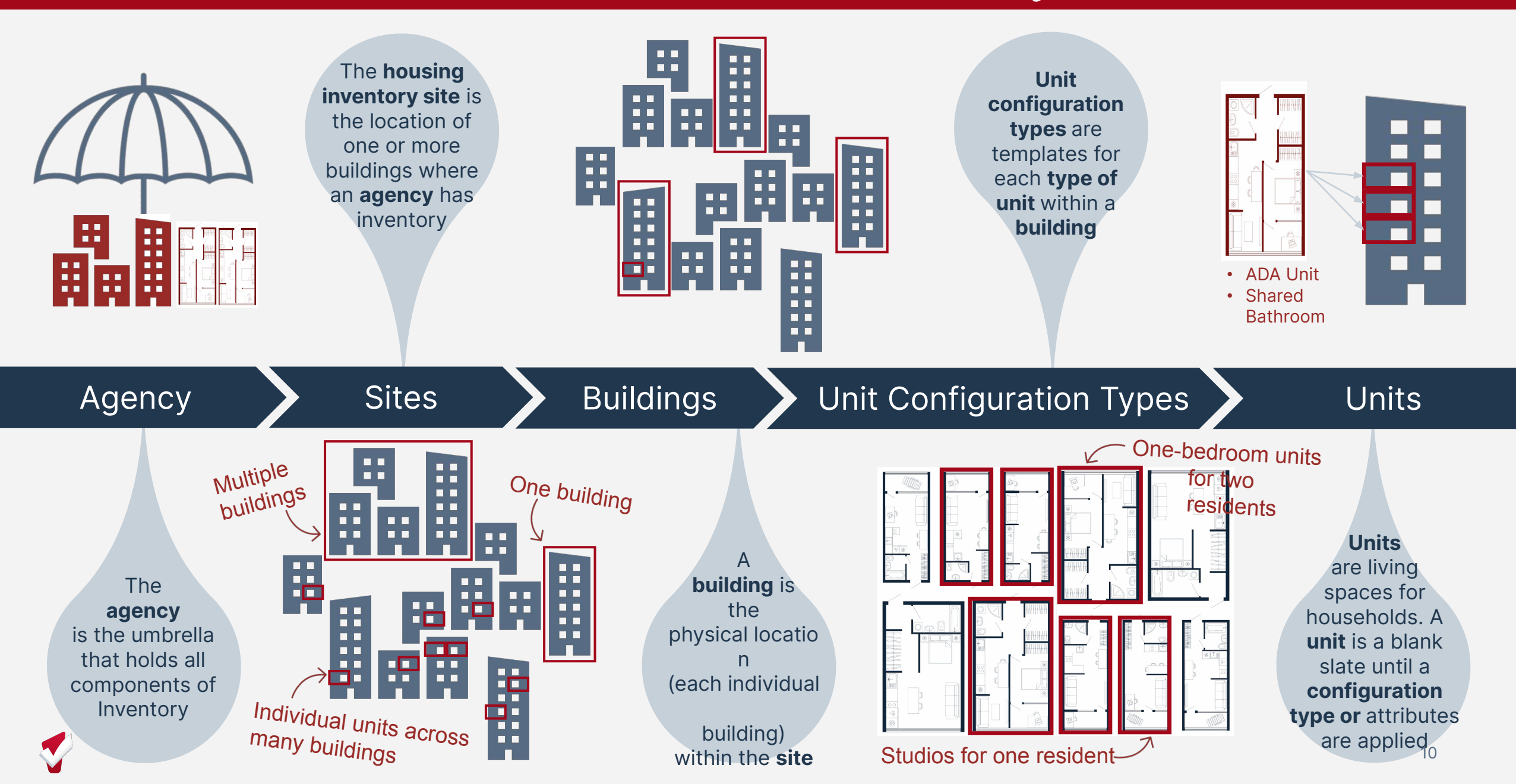

#### **Inventory Module Dashboard**

- Visual view of unit details and locations
- Filters can be used to control what information is viewed

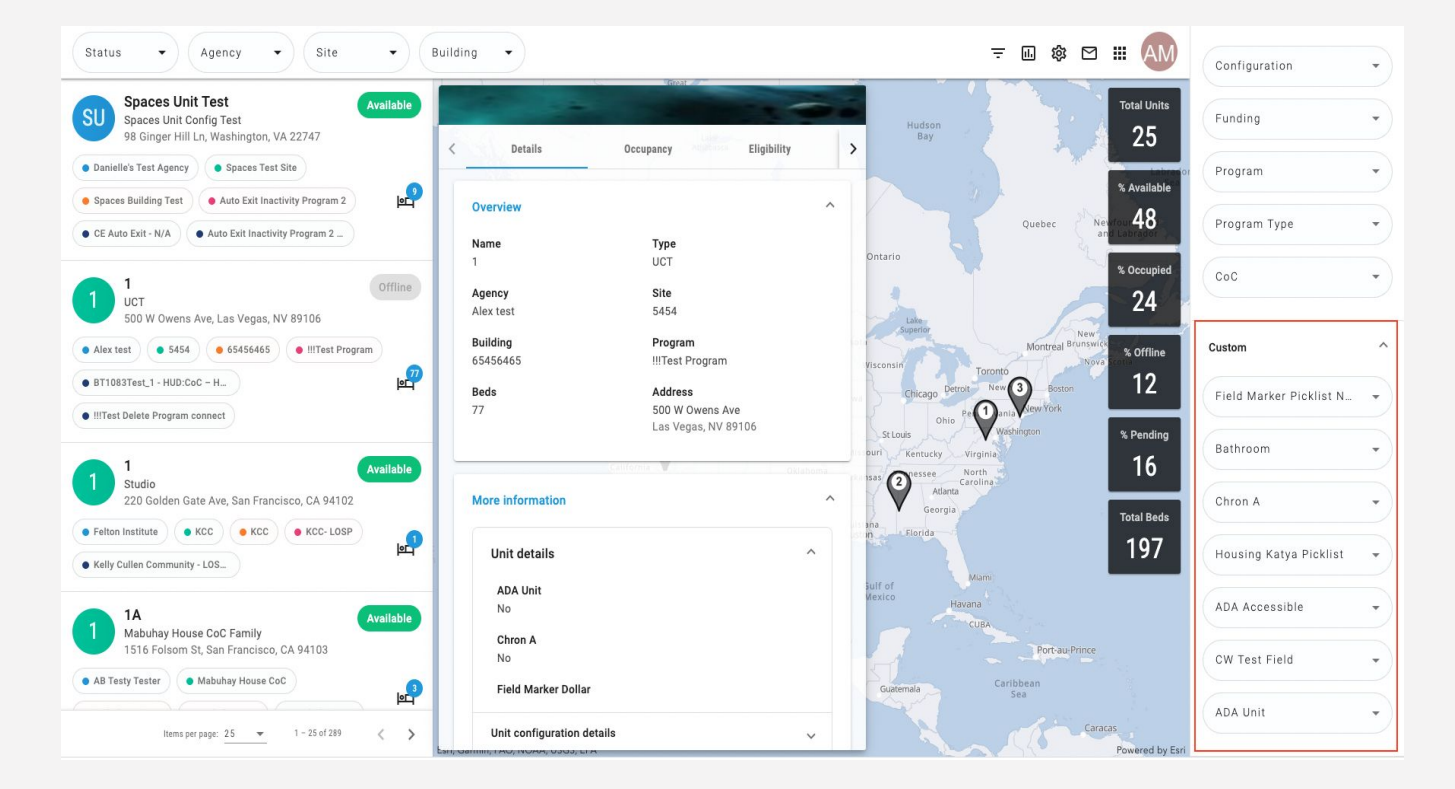

### **Inventory Display Cards**

- Show detailed unit-level information
- Quick occupancy information
- Update unit status (for those w/ access)

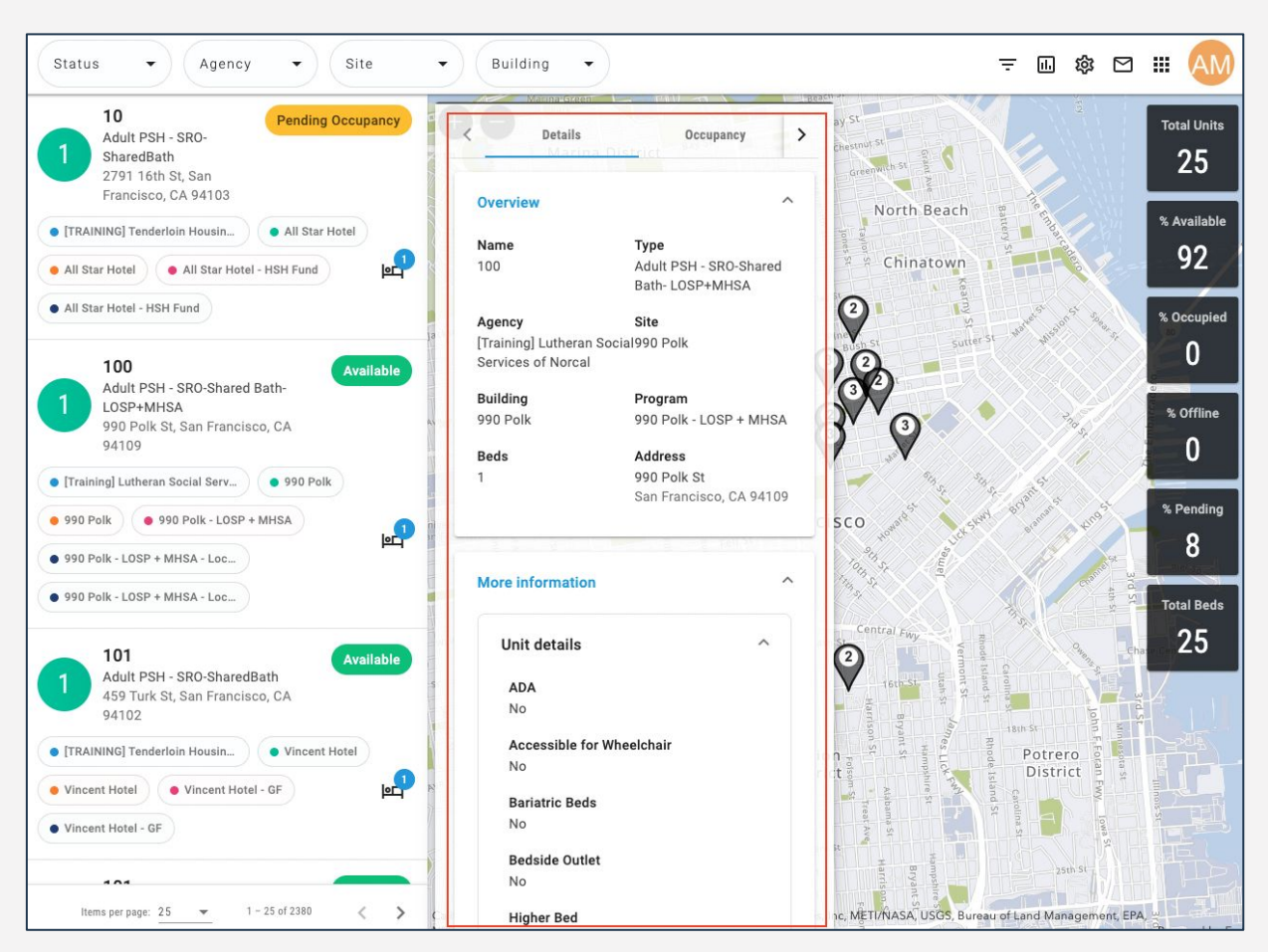

#### **Referral Process**

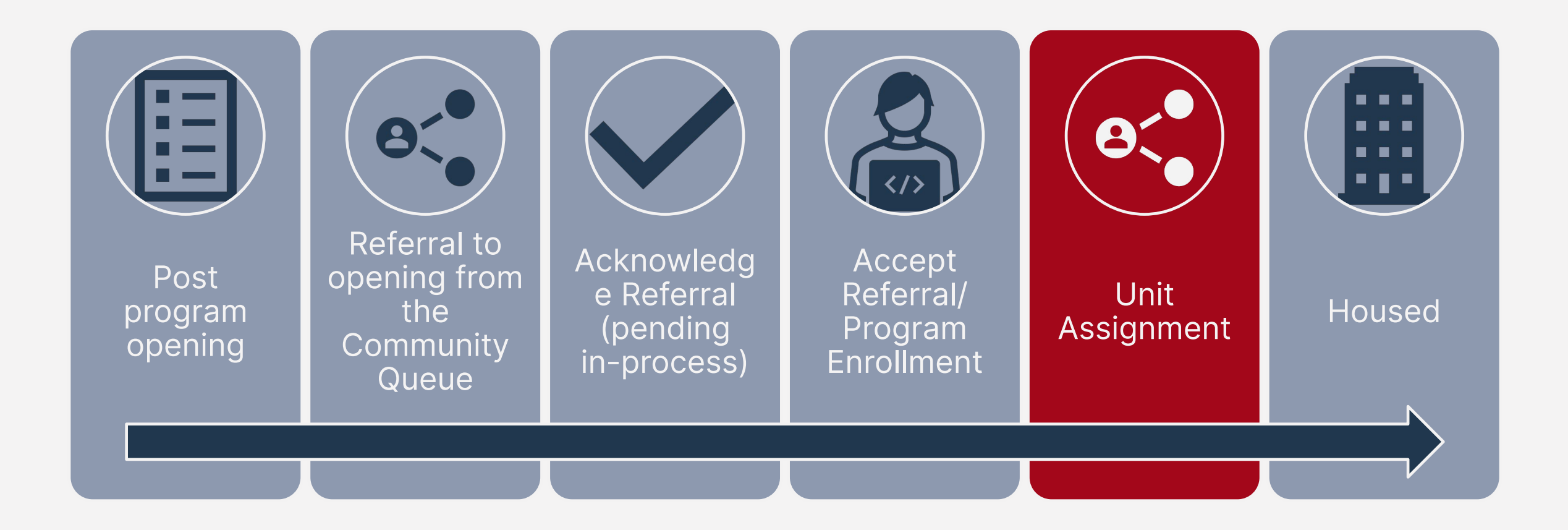

Confidential and Proprietary | © Copyright 2022 Bitfocus, Inc., All Rights Reserved.

## Post Program Opening

- Units should be posted when "Ready for Referral"
- Units are posted under the Availability Tab
  - Make sure program is set to *Limited Availability*

| Program Availability                                              |                                                   |                          |                      |                 |
|-------------------------------------------------------------------|---------------------------------------------------|--------------------------|----------------------|-----------------|
| rogianti, tranazinty                                              |                                                   |                          |                      |                 |
| CAAP PSH Queue                                                    | Pandemic Prioritization Queue<br>(HSH Staff Only) | Permanent Housing/ RRH Q | ueue SFHA            | A - EHV >       |
| erkely RRH                                                        |                                                   | FULL AVAILABILITY        | LIMITED AVAILABILITY | NO AVAILABILITY |
| aight Street Apartments                                           |                                                   | FULL AVAILABILITY        | LIMITED AVAILABILITY |                 |
| Available Openings                                                |                                                   |                          |                      |                 |
| 02/21/2019 HDAP Unit                                              |                                                   |                          |                      |                 |
| sfg_elevator∶0<br>sfb.stair∶0                                     |                                                   |                          |                      |                 |
| Special Population: Veteran : No                                  |                                                   |                          |                      |                 |
| Special Population: Adult : No<br>Special Population: Family : No |                                                   |                          |                      |                 |
| sfo_ada_unit : 0                                                  |                                                   |                          |                      |                 |
| Chron A : No<br>HDAP : No                                         |                                                   |                          |                      |                 |
| MHSA : No                                                         |                                                   |                          |                      |                 |
| here are no reserved openings                                     |                                                   |                          |                      |                 |
|                                                                   |                                                   | (+) AD                   |                      |                 |

### **Post Program Opening**

- The date is the date the unit is available
- Characteristics that apply to the unit should be listed
- Add unit # under additional notes

| Date                                      | _/_/ | 25 |  |  |  |
|-------------------------------------------|------|----|--|--|--|
| Additional Notes                          |      |    |  |  |  |
| Unit Number:                              |      |    |  |  |  |
| Unit Size (# of<br>bedrooms)              |      |    |  |  |  |
| Minimum Household<br>Size (min. # of ppl) |      |    |  |  |  |
| Maximum Household<br>Size (max. # of ppl) |      |    |  |  |  |
| What floor is the unit<br>on?             |      |    |  |  |  |
| Does the building have<br>stairs?         |      |    |  |  |  |
| Does the building have<br>an elevator?    |      |    |  |  |  |
| Is the unit wheelchair<br>accessible?     |      |    |  |  |  |
| ADA Unit                                  |      |    |  |  |  |

#### Referral from the Community Queue

|         | Pending Community Queue Analysis Completed Deni                                      | ied Sent Availability Open Units                                                                    |   |
|---------|--------------------------------------------------------------------------------------|----------------------------------------------------------------------------------------------------|---|
|         | Community Queue                                                                      |                                                                                                    |   |
|         | CAAP PSH Queue Pandemic Prioritization Queue (HSH Staff Only)                        | Permanent Housing/ RRH Queue SFHA - EHV >                                                           |   |
|         | Eligible Clients Only                                                                | Mode Standard                                                                                       | ~ |
|         | Search Active Agency Sara H. Agency 2                                                | Characteristic Select<br>Sort By Default                                                            | ~ |
|         |                                                                                      | SEARC                                                                                               | н |
|         | Client<br>Jenny Jones<br>Referred by: [TRAINING] Department of Homelessness and      | Referral Date         Days Pending           Image: D1/07/2022         282         Image: Date mark |   |
|         | Supportive Housing Rendail Hall Referred by: [TRAINING] Tenderioin Housing Clinic () | 04/06/2022 194 🗇                                                                                    |   |
|         |                                                                                      |                                                                                                    |   |
| Program | Haight Street Ap                                                                     | partments                                                                                           | ~ |
| Opening | 02/21/2019 HDA                                                                       | AP Unit                                                                                             | ~ |
|         | SAVE CHANGES                                                                         | CANCEL                                                                                              |   |

- Referrals are sent by HAT via the Community Queue
- Referrals are based on eligibility and availability of units

## Pending Tab

- Contains referrals still in process for the user's agency
- Filter by program name, referral date, client name or referring agency

| Dashboard Per | nding Community Queue | Analysis | Completed | Denied     | Sent Availability | Open Units |
|---------------|-----------------------|----------|-----------|------------|-------------------|------------|
| Dending Det   | Default               |          |           |            |                   |            |
| Fending Ke    | Program Name          |          |           |            |                   |            |
|               | Client Name           |          |           |            |                   |            |
| Search        | Date of Referral      |          | Mod       | e          | Standard          | ×.         |
|               | Referring Agency      |          |           |            |                   |            |
| Sort By       | Default               | ,        | Char      | acteristic | Select            | ~          |
|               |                       |          |           |            |                   |            |

### Pending In-Process

- Change the status within 1-2 days of receiving the referral
- Notifies the access points the referral was received

| Pending Community Queue Analysis             | Completed Denied Sent Availability Open Units                            |  |  |  |  |  |  |  |
|----------------------------------------------|--------------------------------------------------------------------------|--|--|--|--|--|--|--|
| REFERRAL: EDIT                               |                                                                          |  |  |  |  |  |  |  |
| Client                                       | Neil Jones                                                               |  |  |  |  |  |  |  |
| Referred Program Proctor Place Apartments    |                                                                          |  |  |  |  |  |  |  |
| Referred Program Opening 10/24/2022 Unit 103 |                                                                          |  |  |  |  |  |  |  |
| Referred to Agency                           | Referred to Agency United Living International                           |  |  |  |  |  |  |  |
| Referring Agency                             | Referring Agency [TRAINING] San Francisco Adult Coordinated Entry Agency |  |  |  |  |  |  |  |
| Referred Date                                | Referred Date 10/31/2022 8:53 AM                                         |  |  |  |  |  |  |  |
| Days Pending                                 | Days Pending 0 day(s)                                                    |  |  |  |  |  |  |  |
| In Process                                   | 0 day(s)                                                                 |  |  |  |  |  |  |  |
| Qualified                                    | Reassigned                                                               |  |  |  |  |  |  |  |
| Adult Priority score                         | 27                                                                       |  |  |  |  |  |  |  |
| Referred by Staff                            | Sara Hoffman 🕠                                                           |  |  |  |  |  |  |  |
| Case Manager                                 | Select ~                                                                 |  |  |  |  |  |  |  |
| Last Activity                                | 10/31/2022 CHECK-IN                                                      |  |  |  |  |  |  |  |
| Status                                       | Pending - In Process                                                     |  |  |  |  |  |  |  |
| Private                                      | ()m                                                                      |  |  |  |  |  |  |  |
|                                              | SAVE CHANGES CANCEL                                                      |  |  |  |  |  |  |  |

#### **Referral Notes**

- HAT will include referral notes
- Access by editing the referral under the Pending Tab
- Scroll down to *Notes*

| REFERRALS                                                                                                    |                                                                                                    |
|----------------------------------------------------------------------------------------------------|----------------------------------------------------------------------------------------------------|
|                                                                                                    | NOTES                                                                                                    |
| Pending Community Queue Analysis Completed Denied Sent Availability Open Units                                                                               | SH $\longrightarrow$ Reply from Sara Hoffman @ Sarah Smith Housing Services Oct 17, 2022 at 03:41 PM $\overrightarrow{III}$ |
| Pending Referrals                                                                                                    | Intake appointment scheduled for 11/1/22.                                                                                   |
| Search Mode Standard ~                                                                                                    | B I = =                                                                                                    |
| Sort By Default V Characteristic - Select - V                                                                                                    |                                                                                                    |
| Eligible Clients Only SEARCH                                                                                                    |                                                                                                    |
| Client Referral Date Qualified Days Pending                                                                                                    |                                                                                                    |
| Jenny Jones Program: Haight Street Apartments Program: Haight Street Apartment of Homelessness and Supportive Elie 01/07/2022 Reassigned 282 total O pending | ×                                                                                                    |

#### **Denied Referrals**

- If a client refuses housing or is deemed ineligible, users will:
  - Determine if client should go back to the CQ
  - Select denial type

| o Provic | Status                  | Denied                    | ~ |
|----------|-------------------------|---------------------------|---|
| S        | Send to Community Queue | Yes                       | ~ |
| C        | Denied By Type          | Provider                  | ~ |
| C        | Denied Reason           | Lack of Eligibility       | ~ |
| D        | Denial Information      | The client is over income | C |

## **Accepting Referrals**

- Enrolling the client into the program, will also complete the referral
  - The "Program Placement a result of..." toggle must be enabled
  - The orange pending referral box lets you know you're enrolling into the correct program

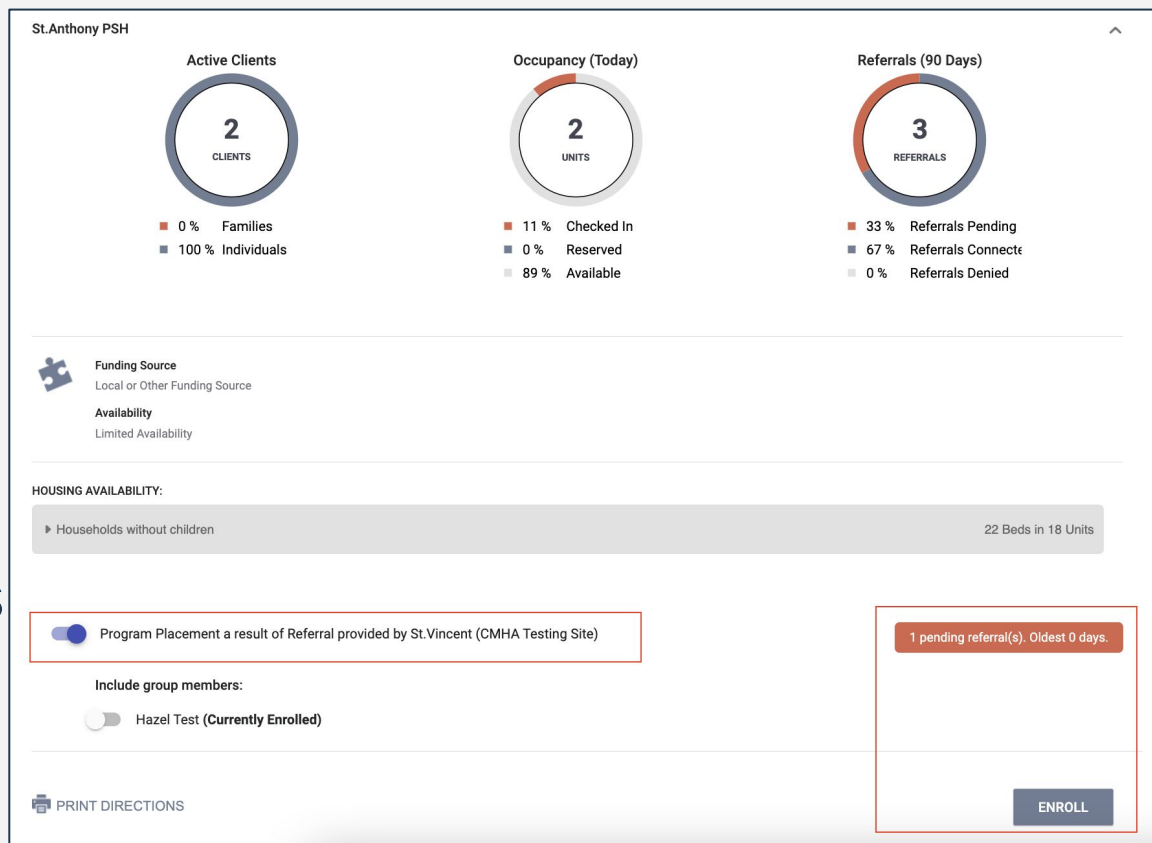

#### Enrollment

| Enrollment History Provide S                                                   | Services Assessmen  | ts Notes        | Files        | Units       | Forms          |                     |
|--------------------------------------------------------------------------------|---------------------|-----------------|--------------|-------------|----------------|---------------------|
| Enroll Program for client I                                                    | Randall Hall        |                 |              |             |                |                     |
| Program Date                                                                   | 07/06/              | 2022            |              |             |                |                     |
| COMPLETE HOUSING MOVE-IN DAT                                                   | TE WHEN CLIENT MOVE | INTO A PERM     | IANENT HO    | DUSING UI   | NIT            |                     |
| Housing Move-In Date                                                           | 07/06/              | 2022            |              |             |                |                     |
| PRIOR LIVING SITUATION                                                         |                     |                 |              |             |                |                     |
| Type of Residence                                                              | Place               | not meant for h | abitation (e | e.g., a veh | icle, an aband | doned building, bu~ |
| Length of Stay in Prior Living Situat                                          | ion One m           | onth or more, b | but less tha | an 90 days  | 5              | ~                   |
| Approximate Date Homelessness S                                                | tarted 02/09/       | 2022            |              |             |                |                     |
| Number of times on the streets, in E<br>Haven in the past three years          | ES, or Safe Three   | Times           |              |             |                | ~                   |
| Total number of months homeless of streets, in ES, or Safe Haven in the pyears | on the Four N       | lonths          |              |             |                | ~                   |
| LIFETIME LENGTH OF HOMELESSN                                                   | IESS IN SF          |                 |              |             |                |                     |
| Have you ever been homeless in SF                                              | ? Select            |                 |              |             |                | ~                   |
| LIFETIME LENGTH OF HOMELESSN                                                   | IESS OUTSIDE OF SF  |                 |              |             |                |                     |
| Have you ever been homeless outsi<br>Francisco?                                | de of San Select    |                 |              |             |                | ~                   |
| Last Permanent Zipcode                                                         | 78613               |                 |              |             |                |                     |

- For PSH, move-in date and program start date should reflect the move-in date
- Collect as much information as possible
- Avoid using "Client Refused" or "Data not Collected" whenever possible

#### Manual Unit Assignment

- Assign the client to the unit listed in the referral note
- Complete under the Unit Tab after the client is enrolled

| Ran   | Idall H   | all<br>DRY | SERVICES  | PROGRAMS      | ASSESSMENTS | NOTES | FILES | CONTACT | LOCATION | REFERRALS |        |
|-------|-----------|------------|-----------|---------------|-------------|-------|-------|---------|----------|-----------|--------|
| PROGR | RAM: JEFF | ERSO       | N HOTEL - | GF            |             |       |       |         |          |           |        |
| Er    | nrollment | Histo      | ory Prov  | vide Services | Assessments | Notes | Files | Units   | Forms    |           | × Exit |

### Manual Unit Assignment

- Add Start Date
- Leave End Date blank
- Click Available Units
  - Click *Client Profile* and select the unit the client was referred to

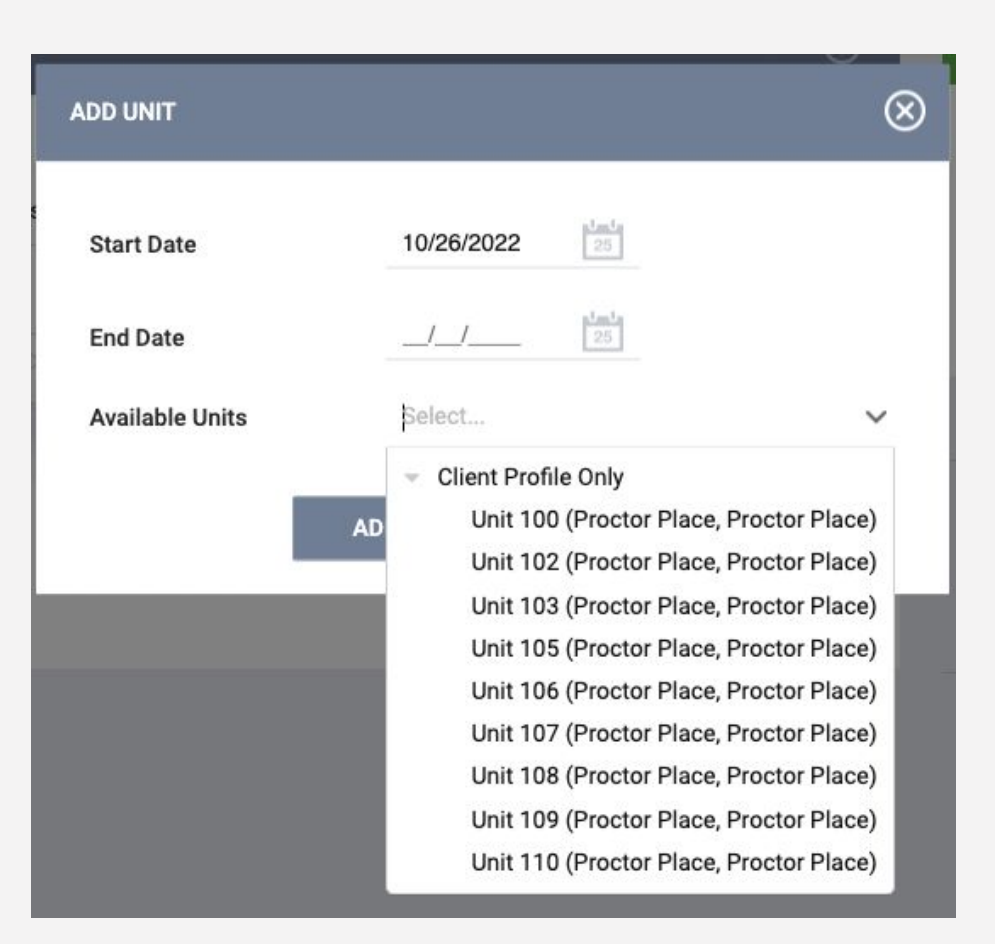

#### **Enrollment Sidebar**

• Once the client is assigned to a unit, the unit number is visible in the enrollment sidebar

| 04 days<br>Active program |                 |  |  |  |
|---------------------------|-----------------|--|--|--|
| Program Type:             | Individual      |  |  |  |
| Program Start Date:       | 07/06/2022      |  |  |  |
| Assigned Staff:           | Melissa Wheeler |  |  |  |
| Head of Household:        | Randall Hall    |  |  |  |
| Unit Name:                | 104             |  |  |  |

## **Exiting Client from Unit**

- Exits should occur when a client is no longer receiving services
- Exiting a client from a program will automatically exit the client from their unit

| Brad Jones<br>profile history services programs assessments notes files contact location referrals |                                         | pers                                 |            |            |
|----------------------------------------------------------------------------------------------------|-----------------------------------------|--------------------------------------|------------|------------|
| PROGRAM: JEFFERSON HOTEL - GF                                                                      |                                         |                                      |            |            |
| Enrollment History Assessments Notes Files Units Forms                                             | × Exit                                  | sessments Notes Files <b>Units</b> F | orms       |            |
| Program Service History                                                                            |                                         |                                      | Start Date | End Date   |
|                                                                                                    | Jefferson Hotel, Jefferson Hotel        |                                      | 08/03/2022 | 08/03/2022 |
|                                                                                                    | 105<br>Jefferson Hotel, Jefferson Hotel |                                      | 07/11/2022 | 07/12/2022 |

## [GNRL-106] Program Roster

- Accessed under Program Based Reports
- Includes program stay information for selected programs
- Now includes unit assignment

| Program | Roster | Report |  |
|---------|--------|--------|--|
|---------|--------|--------|--|

Big River Housing Active within 01/01/2022 thru 09/14/2022

Housing Move-in: Undefined = Unknown HoH or adjusted Move-in is Null, = Non PH Project, A: Assessments, S: Services, CN: Case Notes You can find more information about adjusted Move-In Date at the Help Center Article

| Client             | Unique<br>Identifier | Birth<br>Date | Age<br>At Entry | Current<br>Age | Enroll<br>Date | Exit<br>Date | LOS | Housing<br>Move-in | A | S | CN | Assigned Staff | Unit<br>Assignment | Unit<br>Start Date           | Unit<br>End Date           |
|--------------------|----------------------|---------------|-----------------|----------------|----------------|--------------|-----|--------------------|---|---|----|----------------|--------------------|------------------------------|----------------------------|
| Program: Rivers Sh | elter                | 1             |                 |                |                |              |     |                    |   |   |    | 1              |                    |                              |                            |
| Hoffer, Ben        | D14B0B116            | 01/01/1986    | 35              | 36             | 11/30/2021     | 04/01/2022   | 122 |                    | 0 | 0 | 0  | S. Hoffman     | Bunk 1             | 11/30/2021                   |                            |
| Test, Emma         | 94DB52D77            | 01/01/2000    | 21              | 22             | 12/16/2021     | 5            | 273 |                    | 0 | 0 | 0  | E. Nunn        | n/a                | n/a                          | n/a                        |
| Test, Janey        | 505D324D6            | 05/21/1999    | 22              | 23             | 02/10/2022     | 03/01/2022   | 19  |                    | 0 | 0 | 0  | S. Hoffman     | Bunk 2             | 02/10/2022                   | 03/01/2022                 |
| Smith, Amy         | 110C43CB2            | 08/25/1981    | 40              | 41             | 02/10/2022     | 5            | 217 |                    | 0 | 0 | 0  | S. Hoffman     | Bed 5              | 02/10/2022                   |                            |
| Nguyen, Thon       | B04A5E492            | 01/15/1999    | 23              | 23             | 09/14/2022     |              | 1   |                    | 0 | 0 | 0  | S. Hoffman     | Private Room<br>11 | 09/14/2022                   |                            |
| Nguyen, Baby       | DA3B3725C            | 06/12/2019    | 3               | 3              | 09/14/2022     | -            | 1   |                    | 0 | 0 | 0  | S. Hoffman     | 10535              |                              |                            |
|                    |                      |               |                 |                |                |              |     |                    |   |   |    |                | ,                  | Number of E<br>lumber of Uni | Enrollments<br>aue Clients |
|                    |                      |               |                 |                |                |              |     |                    |   |   |    |                |                    | Number of H                  | Iouseholds                 |
|                    |                      |               |                 |                |                |              |     |                    |   |   |    |                |                    | Number of H                  | lousehold                  |
|                    |                      |               |                 |                |                |              |     |                    |   |   |    |                | Tota               | I Number of E                | Inrollments                |
|                    |                      |               |                 |                |                |              |     |                    |   |   |    |                | Total N            | lumber of Uni                | que Clients                |
|                    |                      |               |                 |                |                |              |     |                    |   |   |    |                | -                  |                              |                            |

#### **Unit Status**

- Unit Status can be changed from the dashboard
- Provides the ability to reflect a unit's status in real time
- Three unique statuses:
  - Active
  - o Offline
  - Inactive

\*Contact your HSH program manager before making units inactive

### Change Units to Offline

- When a client exits a unit, the unit should be changed to offline
  - Exiting the program
  - Unit transfers
- Allows time for cleaning and maintenance

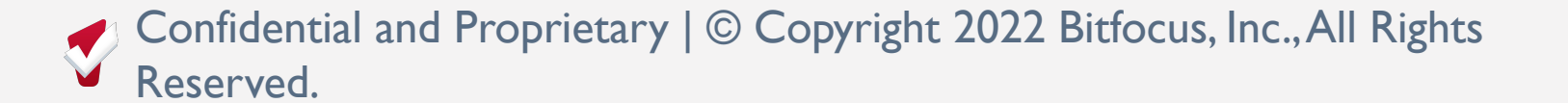

### **Unit Status**

- Open the *Display Card* for the unit
- Change unit status under the *Status Tab*
- Status history is listed in chronological order
- Unit Status cannot overlap

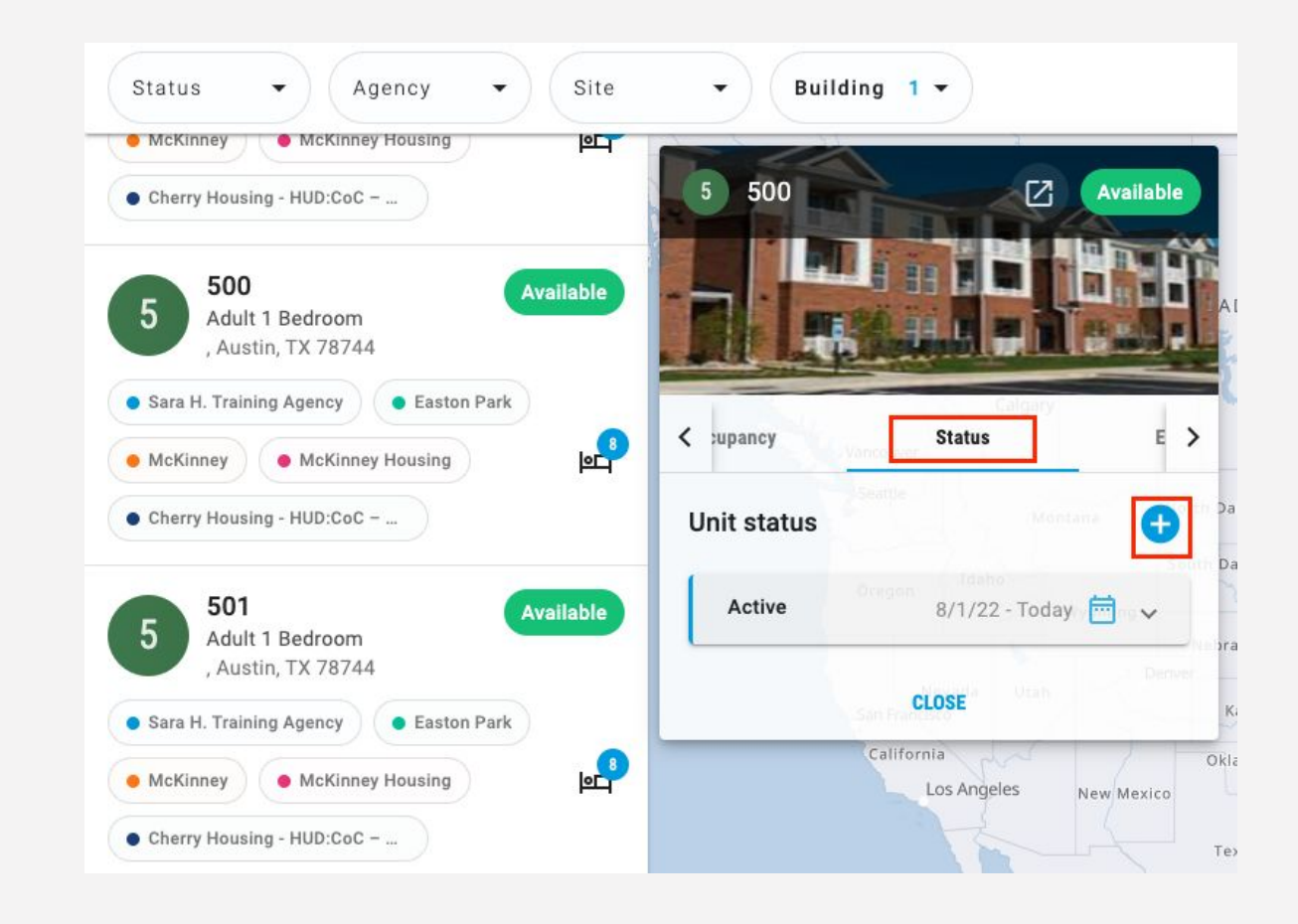

#### Editing/Ending a Unit Status

• The pencil icon can be used to edit or end a current status

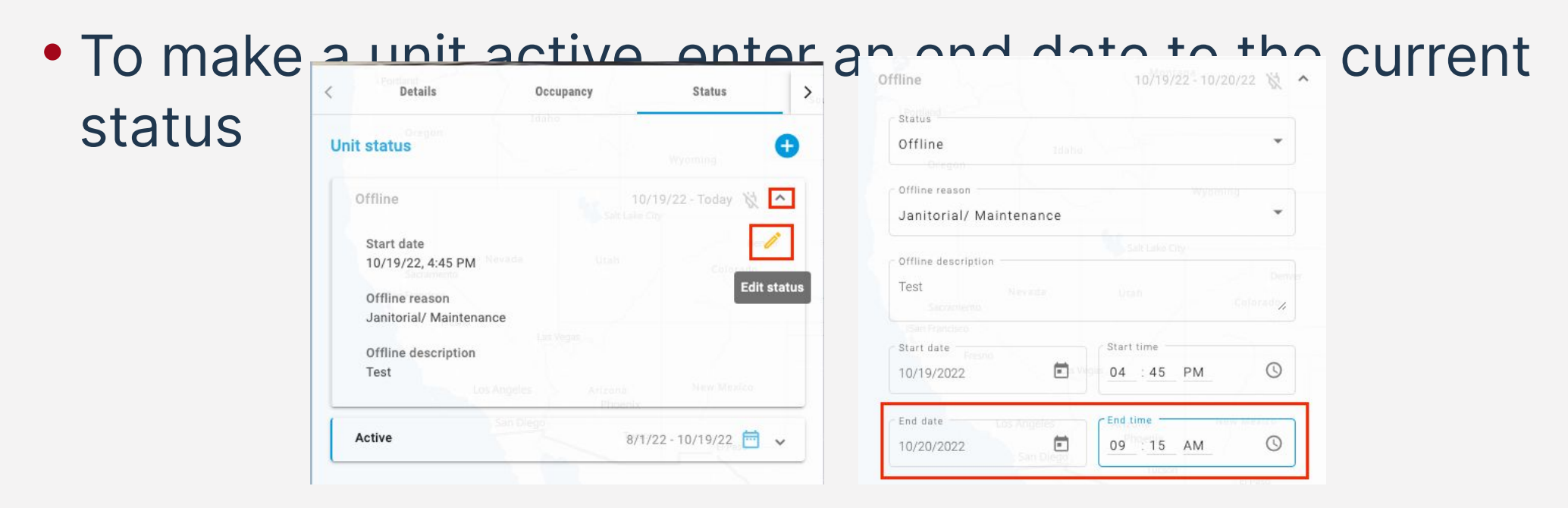

#### Moving Clients to a Different Unit

- Clients can be moved to another unit due to:
  - Reasonable accommodation, safety, and facility issues
- Unit transfers are completed under the Unit Tab
- End date for the current unit should be the last day the client slept in the unit

| PROGRAM: JEFFERSON HOTEL - GF                        |                      |          | EDIT UNIT  | $\otimes$  |
|------------------------------------------------------|----------------------|----------|------------|------------|
| Enrollment History Provide Services Assessments Note | es Files Units Forms | × Exit   | Start Date | 05/02/2022 |
| Unit                                                 | Start Date           | End Date | End Date   | 10/16/2022 |
| 116<br>Jefferson Hotel, Jefferson Hotel<br>Edit      | 05/02/2022           |          | SAVE CHANG | ES CANCEL  |

#### Moving Clients to a Different Unit

• Start date for the new unit should be the first day the client will sleep in the unit

| PROGRAM: JEFFERSON HOTEL - GF                   |                         |            |
|-------------------------------------------------|-------------------------|------------|
| Enrollment History Provide Services Assessments | Notes Files Units Forms | × Exit     |
| Unit                                            | Start Date              | End Date   |
| 106<br>Jefferson Hotel, Jefferson Hotel         | 08/03/2022              | 08/03/2022 |
| 105<br>Jefferson Hotel, Jefferson Hotel         | 07/11/2022              | 07/12/2022 |
|                                                 |                         |            |

| ADD UNIT        |                                         | ×     |
|-----------------|-----------------------------------------|-------|
| Start Date      | 10/31/2022 9:00 AM                      |       |
| End Date        | <b>(</b> )                              |       |
| Available Units | Unit 100 (Proctor Place, Proctor Place) | ~     |
|                 | Current Instance time: 10/31/2022 9     | 06 AM |
|                 | ADD CANCEL                              |       |

#### Moving Clients to a Different Unit

• The start and end dates should not overlap

#### End Date for Current Unit

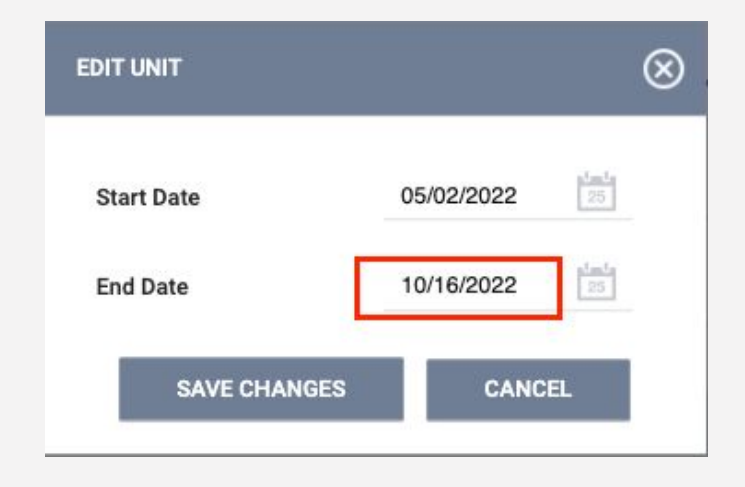

#### Start Date for New Unit

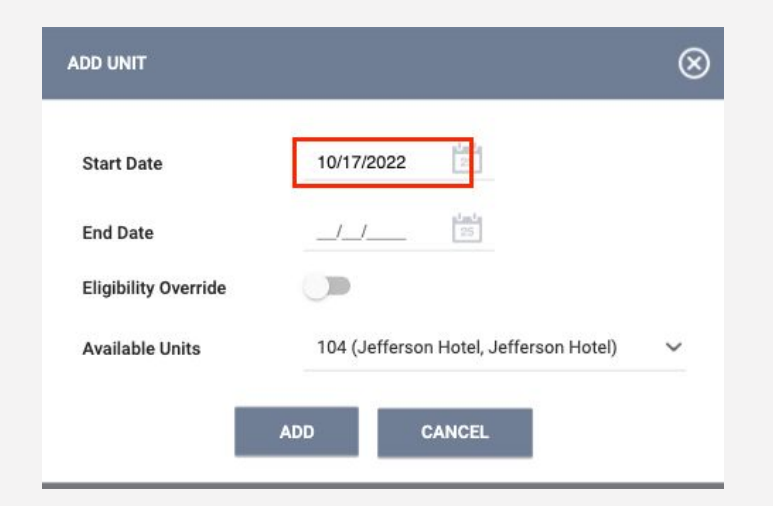

#### **Building Roster Report**

- Accessed under the Data Analysis Tab
  - Under San Francisco ONE System Report> Inventory
- Provides unit availability and status information
- Can be filtered by building

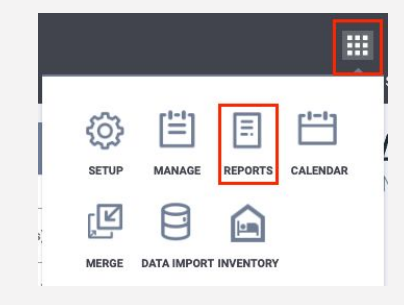

| REPORT LIBRARY EXPLORE DATA ANALYSIS |                              |
|--------------------------------------|------------------------------|
| DATA ANALYSIS                        |                              |
| Built in Reports                     | 0 report(s) 🗸                |
| San Francisco ONE System Reports     | 68 report <mark>(s) ~</mark> |
| System Reports                       | 2 report(s) 🗸                |
|                                      |                              |
|                                      |                              |
| Inventory                            |                              |
| Building Roster                      |                              |
| Housing Unit Availability Report     | ● RUN                        |

#### **Building Roster Report**

| ventory<br>Builc | ling Roster     | - [WIP] ♡ ₪          |                    |                      |                                  |                   |                  | Update C \Xi           |
|------------------|-----------------|----------------------|--------------------|----------------------|----------------------------------|-------------------|------------------|------------------------|
| ilding I         | Name            | Current Availability |                    |                      |                                  |                   |                  |                        |
|                  |                 |                      |                    |                      |                                  |                   |                  |                        |
| is Jei           | fferson Hotel   | is any value         |                    |                      |                                  |                   |                  |                        |
|                  | Jefferson Hotel |                      |                    |                      |                                  |                   |                  |                        |
|                  |                 |                      | 10                 | Q                    | Breakdo<br>Current Availability  | own of Units      |                  |                        |
|                  |                 |                      | Total U            | nits                 | Available<br>Occupied<br>Offline | 5<br>100<br>3     |                  |                        |
|                  |                 |                      |                    | Units b              | y Status                         |                   |                  |                        |
|                  | Building        | Unit Name            | Unit Configuration | Current Availability | Offline Reason                   | Head of Household | ONE Profile Link | ✓ Occupancy Start Date |
| 1                | Jefferson Hotel | 505                  | Adult - SRO- GF    | Occupied             | Ø                                | Sara Wright       | 99250            | 2022-08-31             |
| 2                | Jefferson Hotel | 525                  | Adult - SRO- GF    | Occupied             | ø                                | Victor Savino     | 99246            | 1991-08-15             |
| 3                | Jefferson Hotel | 103                  | Adult - SRO- GF    | Occupied             | Ø                                | Lillian Grace     | 93345            | 2022-03-04             |
| 4                | Jefferson Hotel | 321                  | Adult - SRO- GF    | Occupied             | ø                                | David Hall        | 93343            | 2022-03-04             |
| 5                | Jefferson Hotel | 307                  | Adult - SRO- GF    | Occupied             | ø                                | Michael Goddard   | 93338            | 2022-03-04             |
| 6                | Jefferson Hotel | 200                  | Adult - SRO- GF    | Occupied             | Ø                                | Wesley Jones      | 93337            | 2022-03-04             |
| 7                | Jefferson Hotel | 222                  | Adult - SRO- GF    | Occupied             | ø                                | Phanh Le          | 93335            | 2022-03-04             |
| 8                | Jefferson Hotel | 515                  | Adult - SRO- GF    | Occupied             | 0                                | David Magdaleno   | 93333            | 2022-03-04             |
| 9                | Jefferson Hotel | 518                  | Adult - SRO- GF    | Occupied             | Ø                                | Robert Nisby      | 93332            | 2022-03-04             |
| 10               | Jefferson Hotel | 312                  | Adult - SRO- GF    | Occupied             | Ø                                | John Hall         | 85658            | 2021-08-02             |
| 11               | Jefferson Hotel | 519                  | Adult - SRO- GF    | Occupied             | ø                                | Jesse Kidd        | 85568            | 2021-08-10             |

## But what about the OVT?

- Information about each unit is now prepopulated in the ONE System! Now users can update unit status (active or offline, including offline reasons) and/or transfer clients between units within ONE.
- Essential OVT dates:
  - Continue to update the OVT until Wednesday 11/9
  - Phase 2 buildings will be removed from the OVT on 11/10 and providers will receive a snapshot report of the data being migrated into ONE by 11/14
  - Any units to be set as offline or available should be done in ONE starting 11/14
  - Continue to use for buildings that do not receive referrals from HAT

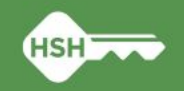

## What am I responsible for?

- Support Services
  - Enrollments; can add unit number at point of enrollment
  - Annual assessments
  - Exits
  - Ensuring program rosters are up to date and include all clients in your program
- Property Management:
  - Posting program openings
  - Updating unit status, including offline reasons
  - Ensuring clients are correctly associated with their current unit
    - At move-in
    - Reasonable Accommodation moves
    - Regularly monitor your building rosters to ensure accurate occupancy and availability

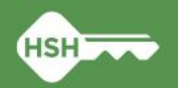

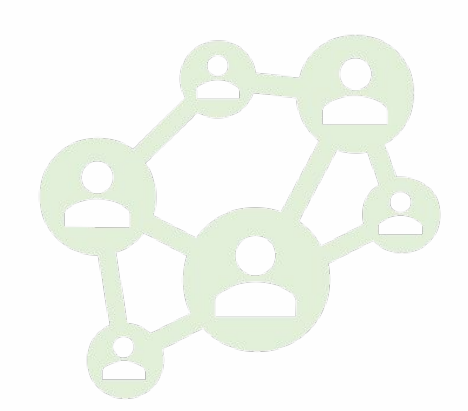

#### **Important Next Steps**

- There will very likely be discrepancies in the data that is live in ONE on 11/14
  - Verified as of early September, but will not reflect recent move-ins, move-outs, or unit transfers.
- Both Support Services and Property Management staff should run program and building rosters and *update records by 12/1*
- If necessary, we'll have follow-up sessions with individual providers and program managers the week after Thanksgiving (11/28-12/2)

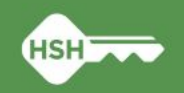

## What if I need support?

- Office Hours
  - Monday 11/14: 10 am 11 am and 2 pm 3 pm
  - Thursday 11/17: 2 pm 3 pm
  - Friday 11/18: 11 am 12 pm
  - Tuesday 11/22: 2 pm 3 pm
- Follow up TA support session scheduled for last week of November
- Documentation
  - Tip sheets
  - Training videos
- For initial questions, contact your HSH program manager
- Starting in December, contact <u>onesf@bitfocus.com</u>

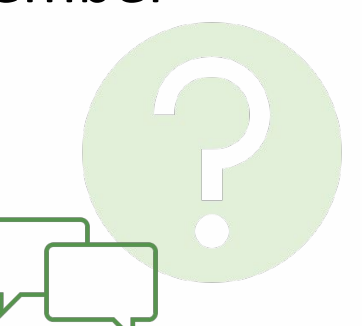

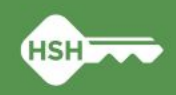

### Phase 3

- What to expect
  - We are currently confirming unit setup for the units in Phase 3
  - Similarly to Phase 2, housing providers will help with client-unit association
  - New training on advanced functionality
- How to prepare
  - Ensure program rosters are up to date
- Launching Spring 2023

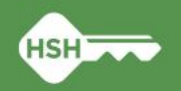

#### Reactions

• What is one word that describes how you feel about new Inventory functionality in ONE? Please answer in the chat!

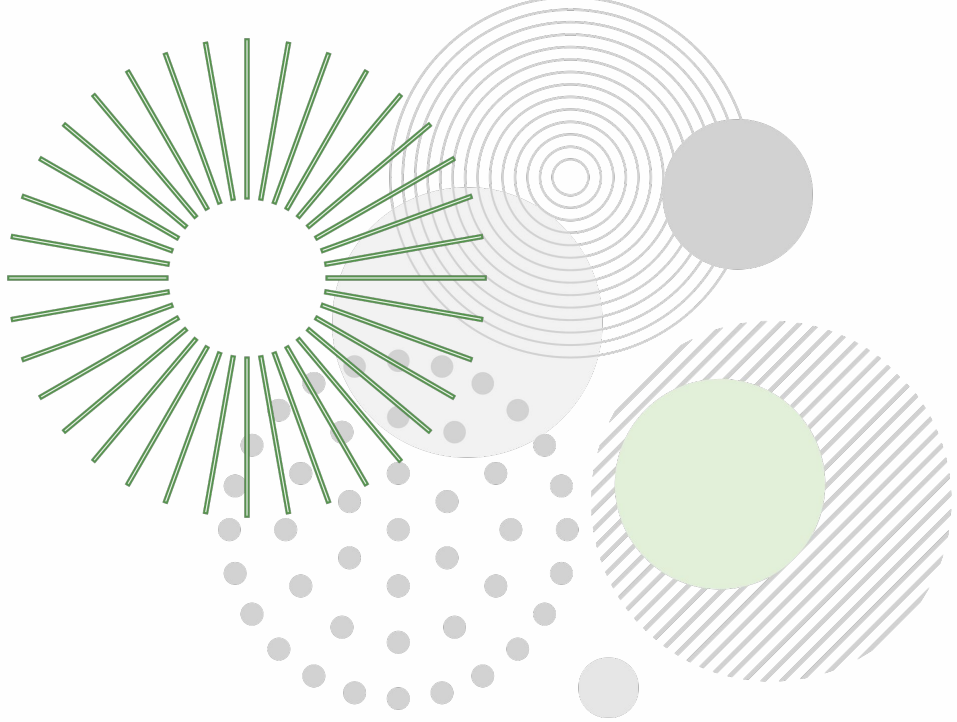

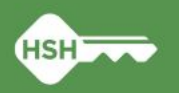

## **Goals, Achieved**

- We hope you are leaving with an understanding of:
  - Why we are launching Inventory
  - What Inventory will and won't do
  - How the functionality will appear in your day-to-day work
  - Changes to your current workflow
  - What to expect around the timeline and transition related to the OVT
  - How to get help if you have questions

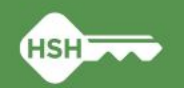